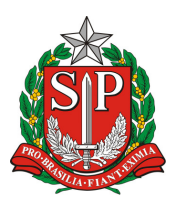

## Orientação usuário JUCESP Emissão de DARE complementar

Encaminhamos as orientações a serem repassadas aos usuários, no caso de dúvidas para a emissão de DARE complementar.

### 1º - Acessar site JUCESP - www.jucesp.sp.gov.br

| NSTITUCIONAL | SERVIÇOS ONLINE                                                                                                    | CIDADÃO                                                                                                    | EMPRESAS                                                                                            | LEILOEIROS E TR                                                                        | ADUTORES                                               | FALE CONOSCO              |
|--------------|----------------------------------------------------------------------------------------------------|----------------------------------------------------------------------------------------------------|----------------------------------------------------------------------------------------------------|----------------------------------------------------------------------------------------|--------------------------------------------------------|---------------------------|
|              | 120 anos (<br>O nascimento da Junta (<br>própria história da mais<br>atividades empresariais<br>tendência é abandonar (<br><u>Saiba Mais &gt;&gt;</u> | de históri<br>Comercial do Estado<br>rica unidade da fed<br>implicou a modemiza<br>o papel físico - substă | de São Paulo (Jucesp<br>denação brasileira. O o<br>ição das formas de reg<br>tuído por documentos d | se confunde com a<br>esenvolvimento das<br>istro do comércio. A<br>eserviços digitais. | ACESSO RÁ<br>DARE ←<br>Locais de Aten<br>Via Rápida Em | PIDO<br>dimento<br>spresa |
| ıcesp OnLi   | ne<br>Pesquisa de Empre<br>Fichas de Breve Re                                                                                                    | sas, Fichas Cad<br>lato, Agendame                                                                          | lastrais, Certidõ<br>ento de Atendim                                                                | es, Cópia Digital,<br>ento.                                                            | SPED Contábi<br>Manuais de Re                          | l<br>egistro              |

2º - Selecionar a opção "Contribuinte/Usuário" e clicar na opção de acesso "Usuário sem senha" / "Acesso via Usuário e Senha" ou Acesso via Certificado Digital.

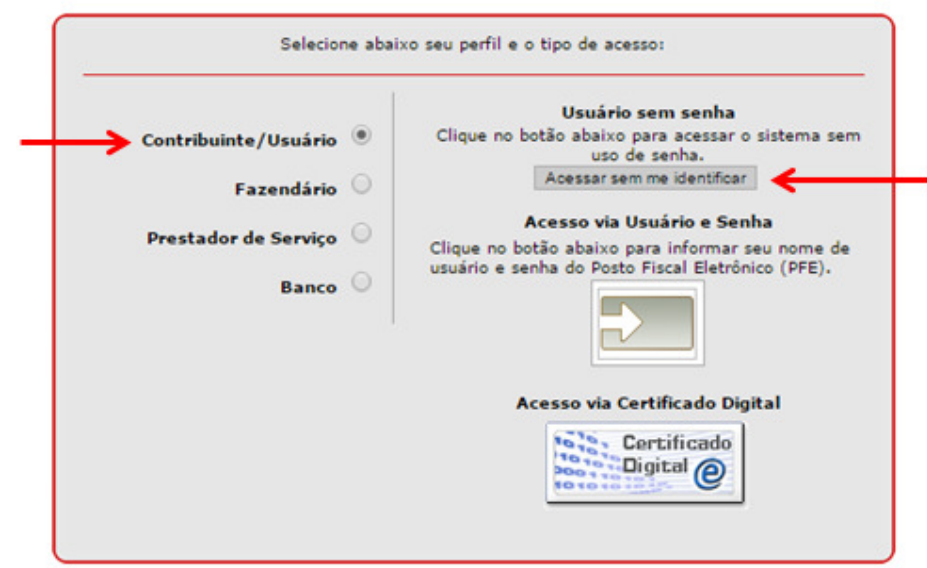

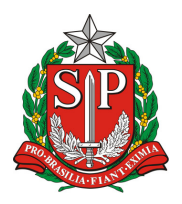

Secretaria de Desenvolvimento Econômico, Ciência, Tecnologia e Inovaçã Junta Comercial do Estado de São Paulo

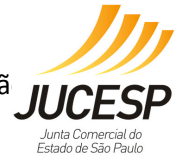

### 3º - Clicar na aba "Demais Receitas".

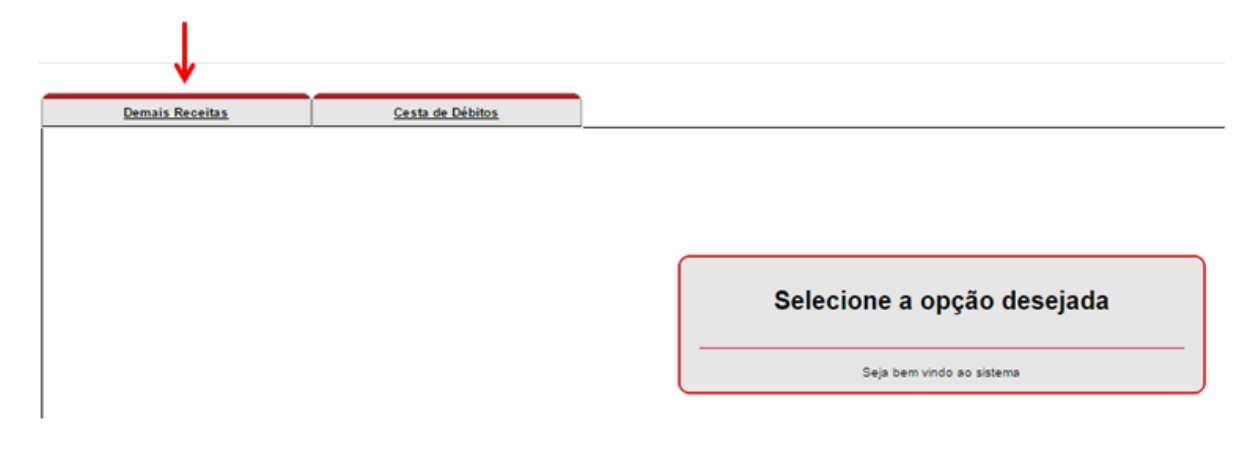

#### 4<sup>o</sup> - Selecionar:

Órgão: JUCESP – Junta Comercial do Estado de São Paulo Serviço: Recolhimento Complementar (a última opção da lista) Clicar em OK.

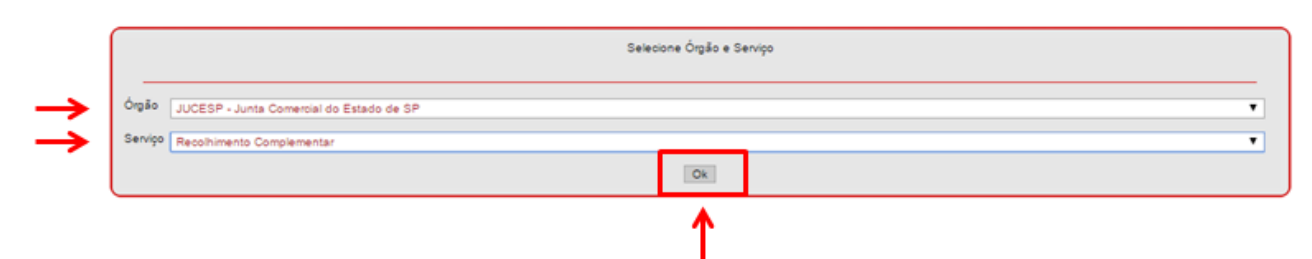

## 5º - Atentar-se na mensagem abaixo, e se realmente for necessário a emissão de DARE complementar, clicar em OK.

|        | Ambiente de Pagamentos                                                                                                    |
|--------|----------------------------------------------------------------------------------------------------|
| Número | ATENÇÃO: a emissão de um Recolhimento Complementar só é possível quando já<br>houver pagamento do DARE-SP original. Se não efetuou pagamento ainda, basta<br>emitir um novo DARE-SP com o valor correto. |

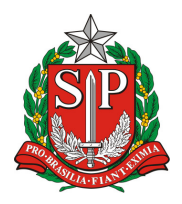

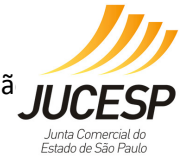

# 6º - Digitar o "Número de Controle do DARE-SP Detalhe", que se refere ao número da DARE original seguido da numeração 0001 e em seguida clique em "Buscar".

|                                                       | Recolhimento Complementar 🧑 |        |   |
|-------------------------------------------------------|-----------------------------|--------|---|
| Número de Controle do DARE-SP Detalhe<br>(19 dígitos) |                             | Buscar | • |

# 7º - Manualmente digite o valor complementar a ser pago, insira os caracteres da imagem fornecida e clique em "Incluir Documento".

| Recolhimento Complementar 🧿                           |                                                |  |  |  |  |  |
|-------------------------------------------------------|------------------------------------------------|--|--|--|--|--|
| Número de Controle do DARE-SP Detalhe<br>(19 dígitos) | 1505901367045030001 Buscar                     |  |  |  |  |  |
| Valor Complementar                                    | 12.83                                          |  |  |  |  |  |
|                                                       |                                                |  |  |  |  |  |
|                                                       | 12.83                                          |  |  |  |  |  |
| Valor Total                                           | Insira os caracteres da imagem ao lado<br>d9xc |  |  |  |  |  |
|                                                       | Incluir Documento                              |  |  |  |  |  |

### 8° - Selecione o respectivo documento e clique em "Emitir DARE".

| CPF /<br>Nome          | CNPJ: 66524016572<br>do Contribuinte / Razão S | iocial: domingos silva de oliveira                         |                                                   |                       |               |           |  |  |  |
|------------------------|------------------------------------------------|------------------------------------------------------------|---------------------------------------------------|-----------------------|---------------|-----------|--|--|--|
|                        | Código Receita                                 | Descrição                                                  | Tributo / Receita                                 | Inscrição<br>Estadual | Relativo<br>a | Valor     |  |  |  |
| Demais Receitas        |                                                |                                                            |                                                   |                       |               |           |  |  |  |
| → 🛛                    | 370-0                                          | Emolumentos - da Junta Comercial do Estado de São<br>Paulo | 299999 - JUCESP -<br>Recolhimento<br>Complementar |                       |               | R\$ 12,63 |  |  |  |
| Valor Total: P\$ 12.63 |                                                |                                                            |                                                   |                       |               |           |  |  |  |

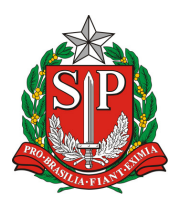

Secretaria de Desenvolvimento Econômico, Ciência, Tecnologia e Inovaçã Junta Comercial do Estado de São Paulo

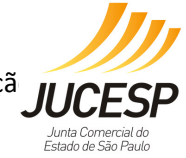

### 9º - Clique em "Visualizar Documento", para impressão da respectiva DARE.

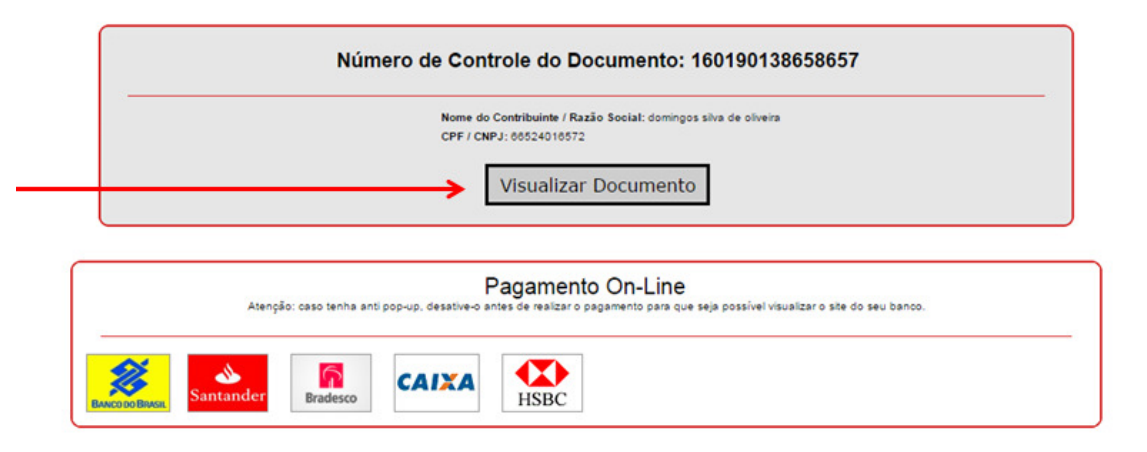

## **10º - Após o pagamento da DARE Complementar a mesma deverá ser anexada ao processo juntamente com a DARE original.**

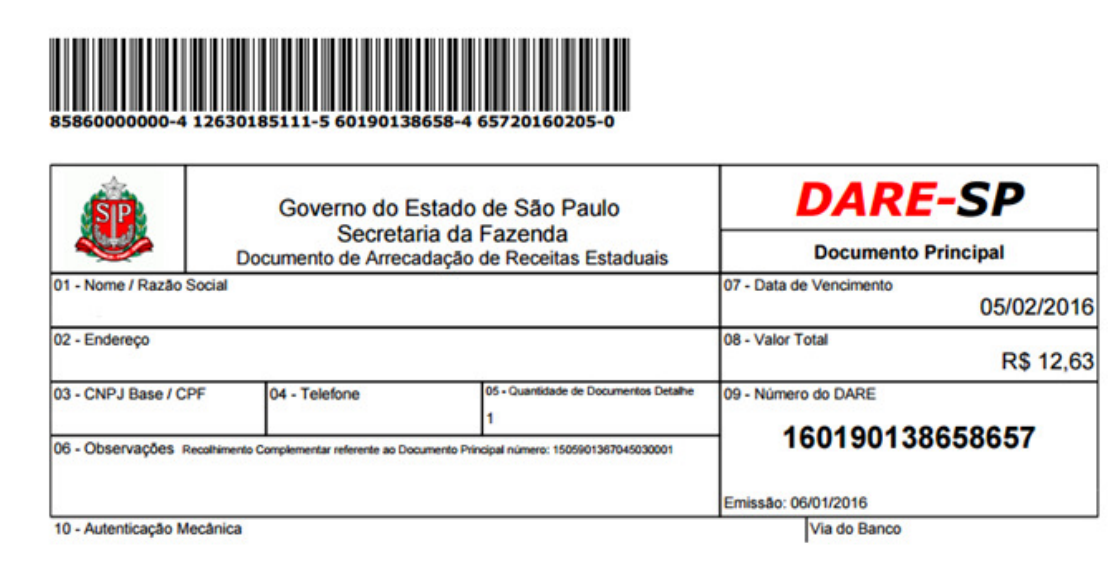

|                                 |            | Governo d<br>Secr                                                                                          |                                                         | emo do Estado de São Paulo<br>Secretaria da Fazenda DARE-SP | DOCUMENTO<br>DETALHE                                         | 01 - Código de Receita - Descrição da<br>Receita |                                    |                                | 02 - Código Tipo de Serviço -<br>Descrição do Serviço |                                 | 2     |
|---------------------------------|------------|----------------------------------------------------------------------------------------------------|---------------------------------------------------------|-------------------------------------------------------------|--------------------------------------------------------------|--------------------------------------------------|------------------------------------|--------------------------------|-------------------------------------------------------|---------------------------------|-------|
| 16019                           |            |                                                                                                    | Governo do Estado de São Paulo<br>Secretaria da Fazenda |                                                             |                                                              | 370-0                                            | Emolumen<br>Comercial<br>São Paulo | los - da Junta<br>do Estado de | 299999 JUCES<br>Complementar                          |                                 |       |
| 15-1                            |            | 15 • Nome / Razão Social                                                                                   |                                                         | 03 - Data de Vencimento                                     | 06 - Inscrição na Divida<br>ou Nº Etiqueta                   |                                                  | 09 -Valor da Receita               |                                | 12 • Acréscimo<br>Financeiro                          |                                 |       |
| 5865                            |            |                                                                                                    |                                                         |                                                             | 05/02/2016                                                   |                                                  |                                    |                                | 12,63                                                 |                                 | 0,00  |
| 7-0001                          |            | 16 - Endereço                                                                                              |                                                         |                                                             | 04 • CNPJ ou CPF ou<br>Renavam                               | 07 • Referènci                                   | ia                                 | 10 - Juros d                   | e Mora                                                | 13 - Honorários<br>Advocatícios | 8     |
|                                 |            |                                                                                                    |                                                         |                                                             |                                                              |                                                  |                                    |                                | 0,00                                                  |                                 | 0,00  |
| 18 - Nº do Documento<br>Detalhe |            | 17 - Observações Recolhimento Complementar referente ao<br>Documento Principal número: 1505901367045030001 |                                                         | 05 - Insc. Estadual / Cód.<br>Município / Nº Declaração     | 08 - Nº AIM / Nº<br>Controle / Nº do Parc. /<br>Nº da Notif. |                                                  | 11 - Multa d<br>por Infração       | e Mora ou                      | 14 - Valor Total                                      | 1                               |       |
| Emissão:                        | 05/01/2016 |                                                                                                    |                                                         |                                                             |                                                              |                                                  |                                    |                                | 0,00                                                  |                                 | 12,63 |